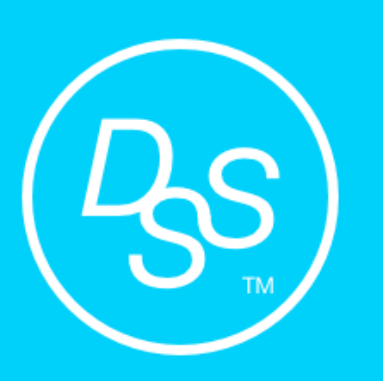

# NFC LOCK Series Manual

Model : DSS – 003 - NFC

## NFC LOCK Instructions

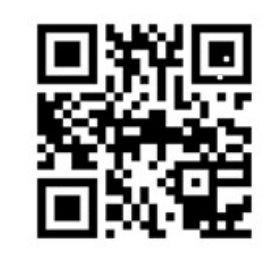

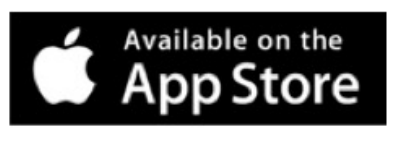

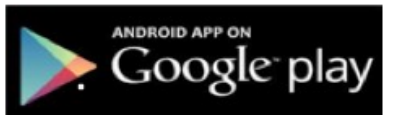

www.nestech.com.tw

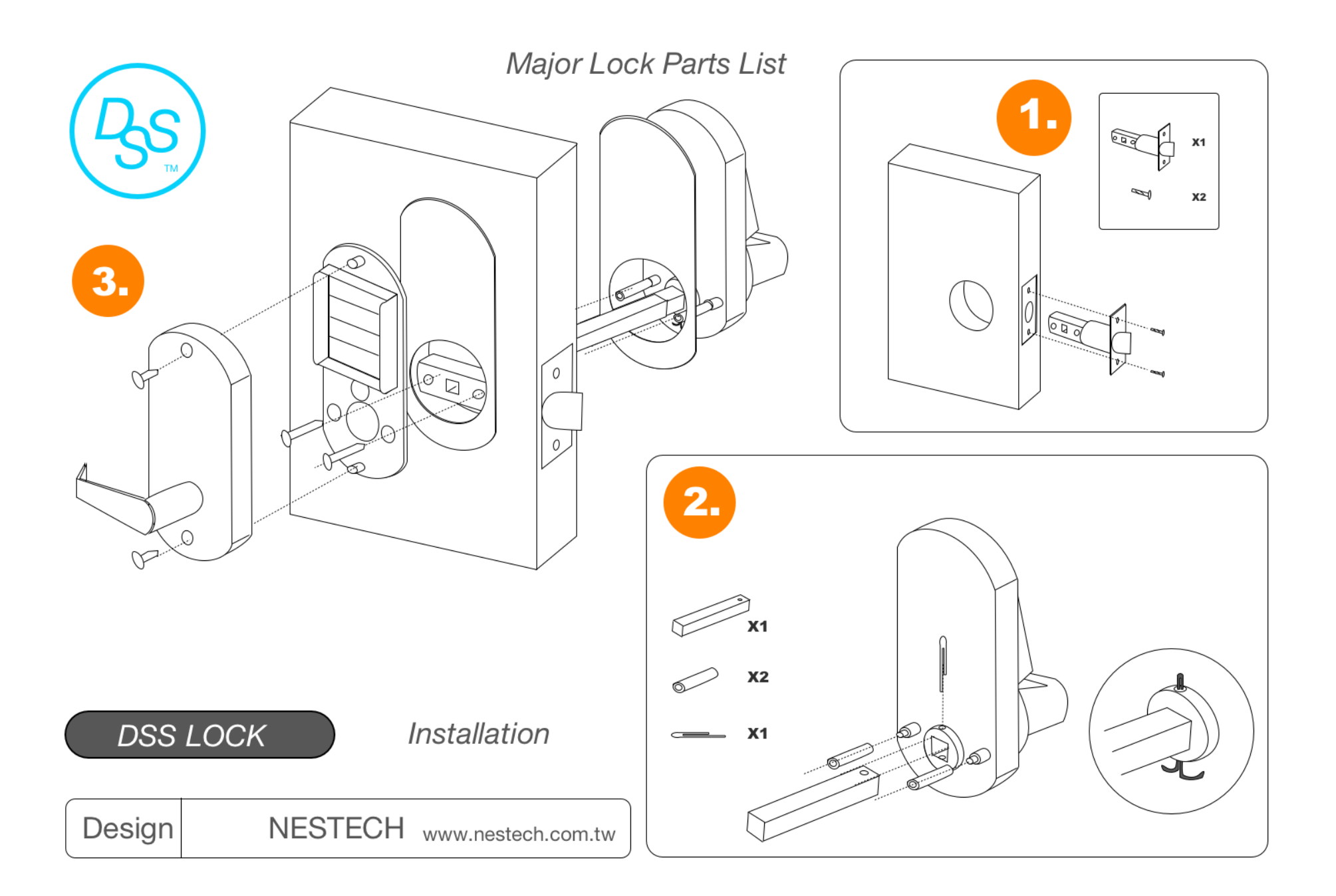

### Instruction for APP Setting

| APP Virtual Key pre-setting on Keypad                                                                                        |    |                                                             |                                                              |
|----------------------------------------------------------------------------------------------------|----|-------------------------------------------------------------|--------------------------------------------------------------|
| Lock ID and Group                                                                                                    | 37 | # Programming Code ( Default 123456 ) #37 ( Function code ) | Lock ID must be 4 digits number.                             |
| Setting                                                                                                    |    | #Lock ID # 0~8Group # #                                     | Lock Group Setting- Enter 1-8 to group1~8 , enter 0 when you |
|                                                                                                    |    |                                                             | don't want to group your locks.                              |
| Time Setting                                                                                                    | 88 | # Programming Code ( Default 123456 ) #88 ( Function code ) | Code #88 is for time setting.                                |
|                                                                                                    |    | # yy mm dd hh mm # # (e.g. 2016.03.22 PM 5:46 should be     | E.g. e.g. 2016.03.22 PM 5:46 should be entered as 1603221746 |
|                                                                                                    |    | entered as 1603221746)                                      |                                                              |
| Eurotian Code 27 and Eurotian Code 29 MUST be programmed beforehand by keynod or NEC functioned Coll phone. (Places refer to |    |                                                             |                                                              |

Function Code 37 and Function Code 88 MUST be programmed beforehand by keypad or NFC-functioned Cell phone. (Please refer to Peer-to-Peer instruction).

|                                                                                                    | APP Virtual Key Instruction                                                                                 |  |
|----------------------------------------------------------------------------------------------------|----------------------------------------------------------------------------------------------------|--|
| Virtual Key has 16 digits number as access code; you can change it to 4-8 digits as your own access code or produce your pass card. |                                                                                                    |  |
| Opening way 1                                                                                                    | Enter 16 digits access code, and push the # sign to get access into the door.                               |  |
| Opening way 2                                                                                                    | Change16 digits number to 4-8 digits access code or produce pass cards.                                     |  |
|                                                                                                    | # 16 digits access code # 4-8 digit long your own access code (or touch the keypad with the pass card ) # # |  |
|                                                                                                    |                                                                                                    |  |

4-8 digits personalized access code / pass cards have same schedule or time limits restriction as well as 16 digits access code.

## Keypad programming instruction

| ITEM                                                              | CODE | OPERATION PROCESS                                                                                                    | DESCRIPTION                                                                                                    |
|-------------------------------------------------------------------|------|----------------------------------------------------------------------------------------------------|----------------------------------------------------------------------------------------------------|
| Change Programming<br>Code                                        | 11   | #Programming Code (Default 123456) #11 (Function Code)<br>#New Programming Code # New Programming Code # #                | The Programming Code is used for programming mode. It is 6 digits long. Default is 123456, six digits in length. This function code is to change the programming code but does not delete access codes or pass cards. |
| Change Programming<br>Code with all access<br>codes/cards deleted | 22   | <pre># Programming Code ( Default 123456 ) # 22 ( Function Code ) # New Programming Code # New Programming Code # #</pre> | This function code is to change programming code and delete<br>all access code and pass cards at the same time.                                                                                                    |
| Add new access code                                               | 01   | <pre># Programming Code # 01 (Function Code) # 01-50 (set) # Access Code (4~8 digits long) # #</pre>                      | Enter 01-50 for access code set. Set number is unrepeatable.<br>Access Code is 4-8 digits in length.                                                                                                    |
| Add new pass card                                                 | 01   | <pre># Programming Code #01 (Function Code) # 01-50 (set)# Touch the pass cards # #</pre>                                 | Enter 01-50 for access code set. Set number is unrepeatable.                                                                                                    |
| Add Code + pass card                                              | 01   | # Programming Code #01 (Function Code) # 01-50 (set)#<br>Access Code (4~8 digits long) # Touch the pass cards # #         | This function is to add access code+ pass card in the same<br>time. Guest shall have access code and pass card to get access<br>into the door.<br>Enter 01-50 for access code set. Set number is unrepeatable.        |
| Delete access code by set                                         | 44   | # Programming Code #44 (Function Code) # 01-50 (set) # #                                                                  |                                                                                                    |
| Add Service Code                                                  | 33   | <pre># Programming Code #33 (Function Code) #4-8 digit Service code # #</pre>                                             | This function is for Service Code once                                                                                                    |
| Lock access                                                       | 02   | # Programming Code #02 (Function Code) #01-50 (set) # #                                                                   | This function is to cancel specific set of access code or pass                                                                                                    |

| code/pass card    |              |                                                                         | card.                                                            |
|-------------------|--------------|-------------------------------------------------------------------------|------------------------------------------------------------------|
| Unlock access     | ss 03<br>ard | #Programming Code #03 (Function Code) #01-50 (set) # #                  | This function is to unlock specific access code/pass card that   |
| code/pass card    |              |                                                                         | was locked.                                                      |
| Lock all access   | 04           | # Programming Code #04 (Function Code) # # #                            | This function is to lock all access codes/pass cards             |
| codes/pass cards  |              |                                                                         |                                                                  |
| Unlock all access | 05           | # Programming Code #05 ( Function Code ) # # #                          | This function is to unlock all access codes/pass cards that were |
| codes/pass cards  | 00           | # Programming Code #03 ( Function Code ) # # #                          | locked.                                                          |
| Advanced Setting  | 9            |                                                                         |                                                                  |
| Look ID and Group |              | #Programming Code (Default 123456) #37 (Function code)                  | Lock ID must be 4 digits number.                                 |
| Sotting           | 37           | #Lock ID # 0~8Group # #                                                 | Lock Group Setting- Enter 1-8 to group1~8 , enter 0 when         |
| Getting           |              |                                                                         | you don't want to group your locks.                              |
|                   |              | #Programming Code (Default 123456) #88 (Function code)                  | Code #88 is for time setting.                                    |
| Time Setting      | 88           | # yy mm dd hh mm # # (e.g. 2016.03.22 PM 5:46 should be                 | E.g. 2016.03.22 PM 5:46 should be entered as 1603221746          |
|                   |              | entered as 1603221746)                                                  |                                                                  |
| Cycle access code | 45           | #Programming Code (Default 123456) #45 (Function code                   | This Function is to set up cycle access code/pass card. Enter    |
|                   |              | ) #4-8 digits access code or touch pass card #1~7 (Monday to            | 1-7 to set up Days from Monday to Sunday. It is 24-hour.         |
|                   |              | Sunday)#Starting time & End time # #                                    | E.g. Monday AM08:00~PM5:00 is entered as 1#08001630#.            |
| Pass Mode Setting | 15           | <pre># Programming Code (Default 123456) #15 (Function code) #</pre>    | This is for specific time interval pass mode. It is 24-hour.     |
|                   |              | 1~7 (Monday to Sunday) #Starting time & End time # #                    | E.g. Monday AM08:00~PM5:00 is entered as 1#08001630#             |
| Cancel Pass Mode  | 16           | <pre># Programming Code ( Default 123456 ) #16 (Function code ) #</pre> |                                                                  |
| Cancel Pass Mode  | 10           | #                                                                       |                                                                  |

## **Rapid Card Setting**

| Card Setting        | One Master Card with 50 access cards                                                                                        |  |
|---------------------|----------------------------------------------------------------------------------------------------|--|
|                     | Press the 「Reset」 button to enter the card setting mode with beep sound and blink LED. Keep holding the reset button and    |  |
| Master Card Setting | touch the card to produce your master card. You can use the master card to open the door or produce more access cards up to |  |
|                     | 50 pcs.                                                                                                    |  |
|                     | Touch the Master Card three times in 10 seconds, then you will hear a long beep and see blink LED for access cards setting. |  |
| Access Card Setting | Touch other cards to set up access cards. System would automatically exit programming mode when no access cards set up in   |  |
|                     | ten seconds.                                                                                                    |  |

#### **Reset Button**

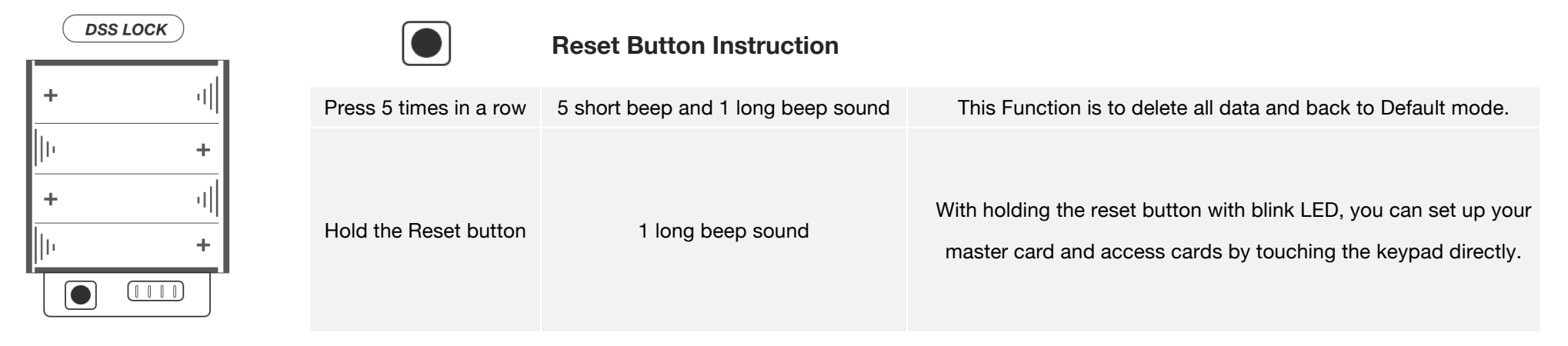

| Item | Name | Access Code |
|------|------|-------------|
| 01   |      |             |
| 02   |      |             |
| 03   |      |             |
| 04   |      |             |
| 05   |      |             |
| 06   |      |             |
| 07   |      |             |
| 08   |      |             |
| 09   |      |             |
| 10   |      |             |
| 11   |      |             |
| 12   |      |             |
| 13   |      |             |
| 14   |      |             |
| 15   |      |             |

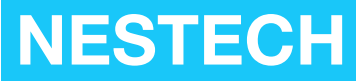

www.nestech.com.tw

Nestech company Inc No.131, Sec.3, Henan Rd., Situn Dist., Taichung City

407 Taiwan ( R.O.C. )

E – Mail: info@nestech.com.tw